## **Permanent Salaries Base Instructions**

#### Purpose

To provide a detailed breakdown, by Job Code, of the Permanent Salaries (Object Code 511100) > base, as authorized by a budget bill and/or an A-Bill. It also shows FTE, or Full-Time Equivalent, teammates by Job Code.

### **Getting Started**

In the left-margin menu, under Base, click "Permanent Salaries."

- Budget Cycle defaults to the current cycle.
  - Select Agency, Division (if applicable), Version, Program, and Subprogram from the options that have been assigned to you (see Time-Saver Tip #1 on the right margin).
  - If the shortened Job Titles are difficult to read, point your mouse over them for a complete job title (also see the Screen Tip on the right margin).
  - FTE and salary history is pre-loaded into the system. Unchecking the FY20, FY21 or FY22 History Change removes those columns from the display.
  - boxes and clicking
- Click click click 1.

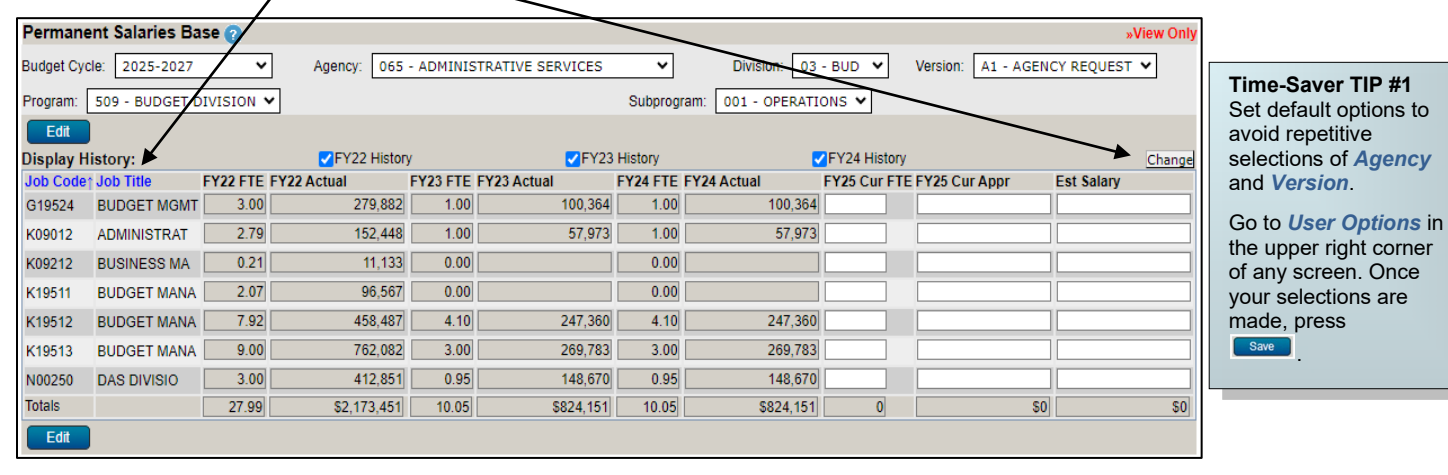

#### Start-Up TIP

If any of the dropdown menus fail to show expected choices, you may need to have your Security settings adjusted.

Contact your NBRRS Agency Administrator or the State Budget Division for assistance.

## **Permanent Salaries Base Instructions**

# 2. Enter **Current FTE**, **Current Appropriation** and **June 30 Estimated Salary** for FY 2024-25, or "FY25" for each Job Code. Negative numbers are not permitted.

- Each Job Code with current FTE must also provide current Appropriation and vice versa.
- FY25 Cur FTE represents Full-Time Equivalent teammates based on a 2,080-hour year (e.g., 4 part-time teammates working 10 hours/week equals 1.00 FTE) rounded to two decimal places.
- FY25 Cur Appr is the allocation of Personal Service Limitation, or PSL, to the subprogram for permanent salaries and wages as authorized by a budget bill and/or an A-Bill. Administratively authorized PSL for federal grants approved by the State Budget Division should not be included.
- Est Salary represents the June 30, 2025 "annualized salary" (i.e., June 30 salary amount applied to a full year) reflecting any mid-year salary increases.
  - Reclassifications or position changes which are anticipated to occur beyond the base year, FY25, should be requested as an **Agency Issue** on the **Issue Details** screen.

| Permane                                                                 | nt Salaries Bas                          | ie 🕜     |              |                                  |             | $\sim$       |             |                      |               |                             | »Ed              |
|-------------------------------------------------------------------------|------------------------------------------|----------|--------------|----------------------------------|-------------|--------------|-------------|----------------------|---------------|-----------------------------|------------------|
| Budget Cycle: 2025-2027 Agency: 065 - AE                                |                                          |          |              | y: 065 - ADMINISTRATIVE SERVICES |             |              |             | Division: 03 - BUD V |               | ersion: A1 - AGENCY REQUEST |                  |
| Program: 509 - BUDGET DIVISION Subprogram: 001 - OPE <del>NATIONS</del> |                                          |          |              |                                  |             |              |             |                      |               |                             |                  |
| Save                                                                    | e View Mode Reset Refresh                |          |              |                                  |             |              |             |                      |               |                             |                  |
| Display History:                                                        |                                          |          | FY22 History |                                  |             | FY23 History |             |                      | FY24 History  |                             |                  |
| Job Code:                                                               | o Code: Add Search Job Codes Copy Cur As |          |              |                                  |             |              |             |                      |               |                             | r Appr to Est Sa |
| Job Code↑                                                               | Job Title                                | FY22 FTE | FY22 Actual  | FY23 FTE                         | FY23 Actual | FY24 FTE     | FY24 Actual | FY25 Cur FTE         | FY25 Cur Appr | Est Salary                  | Delete           |
| G19524                                                                  | BUDGET MGMT                              | 3.00     | 279,882      | 1.00                             | 100,364     | 1.00         | 100,364     |                      |               |                             |                  |
| K09012                                                                  | ADMINISTRAT                              | 2.79     | 152,448      | 1.00                             | 57,973      | 1.00         | 57,973      |                      |               |                             |                  |
| K09212                                                                  | BUSINESS MA                              | 0.21     | 11,133       | 0.00                             |             | 0.00         |             |                      |               |                             |                  |
| K19511                                                                  | BUDGET MANA                              | 2.07     | 96,567       | 0.00                             |             | 0.00         |             |                      |               |                             |                  |
| K19512                                                                  | BUDGET MANA                              | 7.92     | 458,487      | 4.10                             | 247,360     | 4.10         | 247,360     |                      |               |                             |                  |
| K19513                                                                  | BUDGET MANA                              | 9.00     | 762,082      | 3.00                             | 269,783     | 3.00         | 269,783     |                      |               |                             |                  |
| N00250                                                                  | DAS DIVISIO                              | 3.00     | 412,851      | 0.95                             | 148,670     | 0.95         | 148,670     |                      |               |                             |                  |
| Totals                                                                  |                                          | 27.99    | \$2,173,451  | 10.05                            | \$824,151   | 10.05        | \$824,151   | 0                    | \$0           |                             | \$0              |
| Save                                                                    | View Mode                                | Reset    | Refresh      |                                  |             |              |             |                      |               |                             |                  |

Screen TIP Free up screen space by selecting *Hide Menu* above the left-margin menu of any screen. Select *Show Menu* to bring back the leftmargin menu.

CAUTION: You must click see whenever exiting a screen or risk losing unsaved data. Save frequently to avoid data loss.

## **Permanent Salaries Base Instructions**

- 3. To add Job Codes, either enter a known *Job Code* and click the Add button; or click the Search Job Codes button to search by Job Code or Job Title. Job Code: Add Search Job Codes
  - On the search screen, the *Job Code* field will search for codes that <u>begin</u> with what is entered while the *Job Title* field will search for the characters contained in the *Job Title*.
  - Click on Search

| Search for JobCodes (Agency: 065 - ADMINISTRATIVE SERVICES)                |           |                                |              |  |  |  |  |  |  |
|----------------------------------------------------------------------------|-----------|--------------------------------|--------------|--|--|--|--|--|--|
| Job Code: S                                                                |           | Job Title:                     | Search Reset |  |  |  |  |  |  |
| Submit                                                                     | Back      |                                |              |  |  |  |  |  |  |
| Show: 30 per page -<br>1 2 3 D D Codes found, displaying 1 to 30. Page 1/3 |           |                                |              |  |  |  |  |  |  |
| Select                                                                     | Job Code† | Job Title                      | Grade        |  |  |  |  |  |  |
|                                                                            | S01112    | OFFICE CLERK II                |              |  |  |  |  |  |  |
|                                                                            | S01113    | OFFICE CLERK III               |              |  |  |  |  |  |  |
|                                                                            | S01120    | OFFICE SUPERVISOR              |              |  |  |  |  |  |  |
|                                                                            | S01210    | TYPIST                         |              |  |  |  |  |  |  |
|                                                                            | S01311    | WORD PROCESSING SPECIALIST I   |              |  |  |  |  |  |  |
|                                                                            | S01312    | WORD PROCESSING SPECIALIST II  |              |  |  |  |  |  |  |
|                                                                            | S01313    | WORD PROCESSING SPECIALIST III |              |  |  |  |  |  |  |

- You may select multiple Job Codes from the search results.
- Sort by Job Code or Job Title by simply clicking either column header.
- Click Submit to return to the previous screen with the selected Job Code(s).
- Click Reset to clear the criteria entered.
- Click Back to return to the previous screen without returning a Job Code.
- Job Codes added unnecessarily can be deleted by clicking the utton.
- 4. Click Save to commit the data entered to the database. The *FY25 Cut Appr* salary total will be automatically inserted into the 511100 Object on the **Base Appropriation screen**.
- 5. Click View Mode to exit Edit Mode. From this point you can select another Program or Subprogram.

| Permane                        | nt Salaries Bas | se 🕜        |                      |            |             |                              |                    |              |                              |              |           | »Edi    |
|--------------------------------|-----------------|-------------|----------------------|------------|-------------|------------------------------|--------------------|--------------|------------------------------|--------------|-----------|---------|
| Budget Cycle: 2025-2027        |                 |             | Agency: 065 - ADMINI | STRATIVE S | ERVICES     |                              | Division: 03 - BUI | D V          | Version: A1 - AGENCY REQUEST |              |           |         |
| Program: 509 - BUDGET DIVISION |                 |             |                      |            |             | Subprogram: 001 - OPERATIONS |                    |              |                              | $\mathbf{i}$ |           |         |
| Save                           | View Mode       | Reset       | Refresh              |            |             |                              |                    |              |                              |              |           |         |
| Display History:               |                 |             | FY22 History         |            |             | FY23 History                 |                    |              | tory                         |              | c         | Change  |
| Job Code:                      | Ade             | d Search Jo | b Codes              |            |             |                              |                    |              |                              | Copy Cur     | Appr to I | Est Sal |
| Job Code <sup>↑</sup>          | Job Title       | FY22 FTE    | FY22 Actual          | FY23 FTE   | FY23 Actual | FY24 FTE                     | FY24 Actual        | FY25 Cur FTE | FY25 Cur Appr                | Est Salary   |           | Delete  |
| A19011                         | ACCOUNTANT      |             |                      |            |             |                              |                    |              |                              |              | î         | Û       |
| G19524                         | BUDGET MGMT     | 3.00        | 279,882              | 1.00       | 100,364     | 1.00                         | 100,364            |              |                              |              |           |         |
| K09012                         | ADMINISTRAT     | 2.79        | 152,448              | 1.00       | 57,973      | 1.00                         | 57,973             |              |                              |              |           |         |
| K09212                         | BUSINESS MA     | 0.21        | 11,133               | 0.00       |             | 0.00                         |                    |              |                              |              |           |         |
| K19511                         | BUDGET MANA     | 2.07        | 96,567               | 0.00       |             | 0.00                         |                    |              |                              |              |           |         |
| K19512                         | BUDGET MANA     | 7.92        | 458,487              | 4.10       | 247,360     | 4.10                         | 247,360            |              |                              |              |           |         |
| K19513                         | BUDGET MANA     | 9.00        | 762,082              | 3.00       | 269,783     | 3.00                         | 269,783            |              |                              |              |           |         |
| N00250                         | DAS DIVISIO     | 3.00        | 412,851              | 0.95       | 148,670     | 0.95                         | 148,670            |              |                              |              |           |         |
| Totals                         |                 | 27.99       | \$2,173,451          | 10.05      | \$824,151   | 10.05                        | \$824,151          | 0            | \$0                          |              | \$0       |         |
| Save                           | View Mode       | Reset       | Refresh              |            |             |                              |                    |              |                              |              |           |         |

Time-Saver TIP #2 To copy data from the FY25 Cur Appr column to the Est Salary column, use the Copy Cur Appr to Est Sal

button.
NOTE: The Est Salary

column should <u>include</u> the annualized impact of any mid-year salary increases and thus may differ from the *FY25 Cur Appr* column.

CAUTION: You must click see whenever exiting a screen or risk losing unsaved data. Save frequently to avoid data loss.